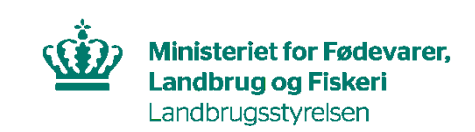

# Vejledning om tilmelding til Register for Gødningsregnskab

Maj 2024

Brugerguide til tilmelding til Register for Gødningsregnskab

Denne vejledning er udarbejdet af Landbrugsstyrelsen i 2024

© Landbrugsstyrelsen

Ministeriet for Fødevarer, Landbrug og Fiskeri Landbrugsstyrelsen Nyropsgade 30 1780 København V Tlf.: 33 95 80 00 E-mail: <u>mail@lbst.dk</u> www.lbst.dk

### Indhold

| 1. | Indledning          | 4 |
|----|---------------------|---|
| 2. | Log ind i Tast selv | 5 |
| 3. | Opret et skema      | 6 |
| 4. | Udfyld et skema     | 7 |
| 5. | Indsend et skema    | 8 |

## 1. Indledning

I det følgende får du en guide til at oprette og indsende ansøgningsskemaet vedrørende tilmelding til Register for Gødningsregnskab.

Du skal anvende ansøgningsskemaet i Tast selv, hvis du vil tilmelde dig til Register for Gødningsregnskab.

Du skal have et gyldigt CVR/SE-nummer.

Du skal tilmelde din virksomhed, hvis du driver virksomhed med planteavl, husdyravl, skovbrug eller kombinationer heraf og samtidig opfylder mindst én af disse betingelser;

• virksomhedens samlede husdyrbesætning producerer gødning, eller virksomheden modtager husdyrgødning, forarbejdet husdyrgødning, afgasset biomasse eller anden organisk gødning, der har et samlet kvælstofindhold, der overstiger 1.000 kg kvælstof pr. år, eller

• virksomhedens samlede husdyrbesætning producerer gødning, eller virksomheden modtager husdyrgødning, forarbejdet husdyrgødning, afgasset biomasse eller anden organisk gødning, der har et samlet kvælstofindhold, der overstiger 100 kg kvælstof pr. hektar areal med afgrøder, eller

• disponerer over et areal med afgrøder på 10 ha eller derover, som er omfattet af en kvælstofnorm på mere end 0 kg kvælstof eller en fosfornorm på mere end 0 kg fosfor

Du kan tilmelde din virksomhed frivilligt, hvis virksomheden har et aktivt CVR/SE-nr., driver planteavl, husdyravl, skovbrug eller kombinationer heraf og samtidig opfylder mindst én af disse betingelser;

 disponerer over et areal med afgrøder på 5 ha eller derover, der er omfattet af en kvælstofnorm på mere end 0 kg kvælstof eller en fosfornorm på mere end 0 kg fosfor eller

• dyrker afgrøder på dit areal, som samlet er omfattet af en kvælstofnorm på mindst 90 kg kvælstof pr. ha pr. år

Når du er tilmeldt Register for Gødningsregnskab, forpligter du dig til hvert år at udarbejde en digital gødningsplan samt indberette et gødningsregnskab.

For mere information om reglerne for tilmelding til Register for Gødningsregnskab, samt de generelle gødsknings- og harmoniregler henvises til gældende Vejledning om gødsknings- og harmoniregler.

Fristen for tilmelding til registret er senest den 31. juli i den pågældende planperiode. En planperiode går fra d. 1. august til d. 31. juli.

Tilmeldingen består af fire trin.

- Log ind i Tast selv
- Opret et skema
- Udfyld skema
- Indsend skema

I de følgende afsnit er hvert trin beskrevet.

### 2. Log ind i Tast selv

- 1. Gå ind på Landbrugsstyrelsens hjemmeside: www.lbst.dk
- 2. Under "Tilskud" skal du vælge " >Tast selv"
- 3. Tryk dernæst på knappen "Tast selv" for at komme til selvbetjeningssiden.

#### 4. Tryk på "Log på med NemLog-in".

| Ministeriet for Fødevarer, Landbrug og Fiskeri<br>Landbrugsstyrelsen |                                                        |
|----------------------------------------------------------------------|--------------------------------------------------------|
| Selvbetjening                                                        | Landbrugsstyrelsen<br>Support: 33 95 80 00 - Kontakt 🗃 |
|                                                                      |                                                        |
| Velkommen til vores selvbetjening                                    |                                                        |
| Her finder du blandt andet                                           |                                                        |
| -Ansagning om støtte                                                 |                                                        |
| -Internet Markkort<br>-Betalingsrettigheder                          |                                                        |
| -Gødningskvoter og efterafgrøder                                     |                                                        |
| Se fuld liste med selvbetjeningsmuligheder                           |                                                        |
| Log på med NemLog-in 🗄                                               |                                                        |
|                                                                      |                                                        |

5. Benyt virksomhedens MitID til at logge ind med.

|                     |               | Driftstatus                                                                        |
|---------------------|---------------|------------------------------------------------------------------------------------|
| Log på hos Portal - | Mit 🌲         | Normal drift                                                                       |
| Landbrugsstyreisen  |               | NemID er lukket                                                                    |
| BRUGER-ID Ø         | Skjul         | Det er ikke længere muligt at logge ind med NemID. Du s<br>anvende MitID i stedet. |
|                     |               | Mere information                                                                   |
| FORTSÆT             | $\rightarrow$ | - Sikkerhed                                                                        |
| Glemt bruder-ID2    |               | - Hjælp til log på 🛛                                                               |
| U dienit bruger-1D: |               | - Om NemLog-in                                                                     |
|                     |               | - <u>Cookies på NemLog-in</u>                                                      |
|                     |               | i diana a 1 77                                                                     |

### 3. Opret et skema

- 1. Vælg fanen "Ansøg og indberet".
- 2. Klik på "Opret nyt skema".

| Selvbetjening Landbrug<br>Support: 33 95 80 C |                                                            |                                 |  |
|-----------------------------------------------|------------------------------------------------------------|---------------------------------|--|
| Forside Indbakke Ansøg og indber              | Markkort Alle sager Lister Betalingsrettigheder Fuldmagter |                                 |  |
|                                               |                                                            | Feilmelding Brugerindstillinger |  |
| Ansøg og indberet                             |                                                            |                                 |  |
| Søg efter skema                               |                                                            |                                 |  |
| Fra                                           | ті                                                         |                                 |  |
| Dag Måned År                                  | Dag Måned År                                               |                                 |  |
| 16 09 2020 🖬                                  | 15 09 2021 🖬                                               |                                 |  |
| Søg                                           |                                                            |                                 |  |
| Opret nyt skema                               |                                                            |                                 |  |

#### 3. Rul ned til ordningen "Register for Gødningsregnskab"

|                     | ANSØG (  | DG INDBERET                         |                                              |
|---------------------|----------|-------------------------------------|----------------------------------------------|
|                     | Vælg     | g skema                             |                                              |
|                     | Vælg der | n tilskudsordning du vil ansøge om. |                                              |
| Skemaer der er åbne |          |                                     |                                              |
|                     |          | Ordning 🗢                           | Beskrivelse                                  |
|                     | Ð        | Register for Gødningsregnskab       | Tilmelding til Register for Gødningsregnskab |

- Tryk på "plustegnet" for at vælge ansøgningen og året. (produktionsår = planår)
- 5.
   Tryk på "Opret" ud for skemaet "Ansøgning".

   Skematype
   Produktionsår

   Ansøgning
   2022

   Ansøgning bliver nu oprettet
   uk

   Vi arbejder på at få din ansøgning oprettet
   uk

   Når din ansøgning oprettet
   uk

   Opretter skema...
   opretter skema...

### 4. Udfyld et skema

Ved at klikke på de blå spørgsmålstegn i skemaet, kan du få flere oplysninger om udfyldelsen af skemaet.

1. Hvis ansøgningen udfyldes af en konsulent, kan konsulentens kontaktoplysninger indtastes i skemaet under punkt B.

| B. Konsulent                        |                                              |
|-------------------------------------|----------------------------------------------|
| Hvis ansøgningen udarbejdes af en k | onsulent, oplyser du kontaktoplysninger her. |
| Kontaktperson                       | Telefon- / mobilnumme <del>r</del>           |
| E-mail                              | Konsulentvirksomhedens navn                  |
|                                     |                                              |

- 2. Rubrik D:
  - Sæt flueben her hvis der er en besætning/besætninger tilknyttet CVR/SE nummer.
- 3. Rubrik E:
  - Sæt flueben i de relevante rubrikker i afsnit E i forhold til hvilken årsag du søger optag i Register for Gødningsregnskab
  - Sæt flueben i "Generelt ang. Register for Gødningsregnskab.
  - Sæt flueben "Erklæring". Læs erklæringen, inden du accepterer.

| D. E                                                                  | esætningsoptysninger                                                                                                    |  |
|-----------------------------------------------------------------------|----------------------------------------------------------------------------------------------------|--|
|                                                                       | Er der besætning/besætninger tilknyttet CVR/SE nummer?                                                                                                    |  |
|                                                                       |                                                                                                    |  |
| Е. К                                                                  | rav for at ansøge                                                                                                    |  |
| - Marker nedenfor hvilke betingelser CVR/SE nr. skal indmeldes under. |                                                                                                    |  |
| - Ma                                                                  | rker enten Pligtige eller Frivillige betingelser.                                                                                                    |  |
| Pligt                                                                 | ige til at være i Register for Gødningsregnskab -LOV nr 338 af 02/04/2019 (Gældende)                                                                                                    |  |
| § 5. I                                                                | liljø-og fødevareministeren fører et register over virksomheder, der anvender gødning efter denne lov. Registeret benævnes Register                                                                                                    |  |
| Stk. 2                                                                | adningsregnskab.<br>2. Den, der driver virksomhed med planteavl, husdyravl, skovbrug eller kombinationer heraf, skalanmelde sin virksomhed til                                                                                                    |  |
| regist                                                                | rering i Register for Gødningsregnskab i følgende tilfælde:                                                                                                    |  |
|                                                                       | <ol> <li>Virksomhedens samlede husdyrbesætning producerer gødning, eller virksomheden modtager husdyrgødning, forarbejdet<br/>husdyrgødning, afgasset biomasse eller anden organisk gødning, der har et samlet kvælstofindhold, der overstiger 1.000 kg kvælstol<br/>pr. år.<br/>(Link til loven https://www.retsinformation.dk/ell/lta/2019/338)</li> </ol>                                                                                                    |  |
|                                                                       | 2) Virksomhedens samlede husdyrbesætning producerer gødning, eller virksomheden modtager husdyrgødning, forarbejdet<br>husdyrgødning, afgasset biomasse eller anden organisk gødning, der har et samlet kvælstofindhold, der overstiger 100 kg kvælstof<br>pr. hektar areal med afgrøder, som er omfattet af en kvælstofnorm fastsat i medfør af § 13, stk. 3, eller en fosfornorm fastsat i<br>medfør af stk. 6 pr. år (Link til loven https://www.retsinformation.dk/eli/lta/2019/338)                                                                                                    |  |
|                                                                       | 3) Virksomheden disponerer over et areal med afgrsder på 10 ha eller derover, som er omfattet af en kvælstofnorm på mere end 0<br>kg kvælstof fastsat i medfør af § 13, stk. 3, eller en fosfornorm på mere end 0 kg fosfor fastsat i medfør af stk. 6.(Link til loven<br>https://www.retsinformation.dk/eli/ka/2019/338)                                                                                                    |  |
|                                                                       |                                                                                                    |  |
| Frivil<br>§ 6. E<br>heraf                                             | lige der kan være i Register for Gødningsregnskab -LOV nr. 338 af 02/04/2019 (Gældende)<br>in virksomhed, der ikke er omfattet af § 5, stk. 2, og som driver virksomhed med planteavi, husdyravl, skovbrug eller kombinationer<br>, kan anmelde sin virksomhed til registrering i Register for Gødningsregnskab i følgende tilfælde:                                                                                                    |  |
| Frivil<br>§ 6. E<br>heraf                                             | <ul> <li>lige der kan være i Register for Gødningsregnskab -LOV nr. 338 af 02/04/2019 (Gældende)</li> <li>in virksomhed, der ikke er omfattet af § 5, stk. 2, og som driver virksomhed med planteavi, husdyravl, skovbrug eller kombinationer kan anmelde sin virksomhed til registrering i Register for Gødningsregnskab i følgende tilfælde:</li> <li>1) Virksomheden disponerer over et areal med afgrøder på 5 ha eller derover, der er omfattet af en kvælstofnorm på mere end 0 kg føsfor føstsat i medfør af § 13, stk. 3, eller en føsfornorm på mere end 0kg føsfor føstsat i medfør af § 5, stk. 6.(Link til loven https://www.retsinformation.dk/ell/tta/2019/338)</li> </ul>                                                                                                    |  |
| Frivil<br>§ 6. E<br>heraf                                             | <ul> <li>lige der kan være i Register for Gødningsregnskab -LOV nr. 338 af 02/04/2019 (Gældende)</li> <li>in virksomhed, der ikke er omfattet af § 5, stk. 2, og som driver virksomhed med planteavi, husdyravl, skovbrug eller kombinationer kan anmelde sin virksomhed til registrering i Register for Gødningsregnskab i følgende tilfælde:</li> <li>1) Virksomheden disponerer over et areal med afgrøder på 5 ha eller derover, der er omfattet af en kvælstofnorm på mere end 0 kg kvælstof fastsat i medfør af § 13, stk. 3, eller en fosfornorm på mere end 0kg fosfor fastsat i medfør af § 5, stk. 6.(Link til loven https://www.retsinformation.dk/eli/ta/2019/338)</li> <li>2) Virksomheden dyrker på sit areal afgrøder, som samlet er omfattet af en kvælstofnorm fastsat i medfør af § 13, stk. 3, på mindst 90 kg kvælstof pr. hektar pr. år (Link til loven https://www.retsinformation.dk/eli/ta/2019/338)</li> </ul>                                                                                                    |  |
| Frivil                                                                | lige der kan være i Register for Gødningsregnskab -LOV nr. 338 af 02/04/2019 (Gældende)<br>in virksomhed, der ikke er omfattet af § 5, stk. 2, og som driver virksomhed med planteavi, husdyravl, skovbrug eller kombinationer<br>kan anmelde sin virksomhed til registrering i Register for Gødningsregnskab i følgende tilfælde:<br>1) Virksomheden disponerer over et areal med afgrøder på 5 ha eller derover, der er omfattet af en kvælstofnorm på mere end 0 kg<br>kvælstof fastsat i medfør af § 13, stk. 3, eller en fosfornorm på mere end 0kg fosfor fastsat i medfør af § 5, stk. 6.(Link til loven<br>https://www.retsinformation.dk/eli/lta/2019/338)<br>2) Virksomheden dyrker på sit areal afgrøder, som samlet er omfattet af en kvælstofnorm fastsat i medfør af § 13, stk. 3, på mindst<br>90 kg kvælstof pr. hektar pr. år (Link til loven https://www.retsinformation.dk/eli/ta/2019/338)<br>relt ang. Register for Gødningsregnskab                                                                                                    |  |
| Frivil<br>§ 6. E<br>heraf                                             | <ul> <li>lige der kan være i Register for Gødningsregnskab -LOV nr. 338 af 02/04/2019 (Gældende)</li> <li>in virksomhed, der ikke er omfattet af § 5, stk. 2, og som driver virksomhed med planteavi, husdyravl, skovbrug eller kombinationer kan anmelde sin virksomhed til registrering i Register for Gødningsregnskab i følgende tilfælde:</li> <li>1) Virksomheden disponerer over et areal med afgrøder på 5 ha eller derover, der er omfattet af en kvælstofnorm på mere end 0 kg kvælstof fastsat i medfør af § 13, stk. 3, eller en fosfornorm på mere end 0kg fosfor fastsat i medfør af § 5, stk. 6.(Link til loven https://www.retsinformation.dk/eli/ta/2019/338)</li> <li>2) Virksomheden dyrker på sit areal afgrøder, som samlet er omfattet af en kvælstofnorm fastsat i medfør af § 13, stk. 3, på mindst 90 kg kvælstof pr. hektar pr. år (Link til loven https://www.retsinformation.dk/eli/ta/2019/338)</li> <li>2) Virksomheden dyrker på sit areal afgrøder, som samlet er omfattet af en kvælstofnorm fastsat i medfør af § 13, stk. 3, på mindst 90 kg kvælstof pr. hektar pr. år (Link til loven https://www.retsinformation.dk/eli/ta/2019/338)</li> <li>relt ang. Register for Gødningsregnskab</li> <li>Jag er eindforstået med, at jeg ved min tilmelding forpligter mig til at udarbejde gødnings planer og gødningsregnskaber jf. LOV nr 338 af 02/04/2019 (Gældende)-Lov om jordbrugets anvendelse af gødning overdragelseserklæring. Læs mere om afmelding pår (https://tot.dk/landbrug/goødning/register-for-goødningsregnskab kun kan ske ved indsendelse af at slatutende gødningsregnskab en en ophorsdato i felt 917, eller ved at indsende en gyldig overdragelseserklæring. Læs mere om afmelding her. (https://tbs.dk/landbrug/goødning/register-for-goødningsregnskab/er1756)</li> </ul>                  |  |
| Frivil<br>§ 6. E<br>heraf                                             | <ul> <li>lige der kan være i Register for Gødningsregnskab -LOV nr. 338 af 02/04/2019 (Gældende)</li> <li>in virksomhed, der ikke er omfattet af § 5, stk. 2, og som driver virksomhed med planteavi, husdyravl, skovbrug eller kombinationer kan anmelde sin virksomhed til registrering i Register for Gødningsregnskab i følgende tilfælde:</li> <li>1) Virksomheden disponerer over et areal med afgrøder på 5 ha eller derover, der er omfattet af en kvælstofnorm på mere end 0 kg kvælstof fastsat i medfør af § 13, stk. 3, eller en fosfornorm på mere end 0 kg fosfor fastsat i medfør af § 5, stk. 6.(Link til loven https://www.retsinformation.dk/eli/Ita/2019/338)</li> <li>2) Virksomheden dyrker på sit areal afgrøder, som samlet er omfattet af en kvælstofnorm fastsat i medfør af § 13, stk. 3, på mindst 90 kg kvælstof pr. hektar pr. år (Link til loven https://www.retsinformation.dk/eli/Ita/2019/338)</li> <li>ret ang. Register for Gødningsregnskab</li> <li>Jeg er sinforstået med, at jeg ved min tilmelding forpligter mig til at udarbejde gødnings planer og gødningsregnskaber jf. LOV nr 338 af 02/04/2019 (Gælende)-Lov om jordbrugets anvendelse af gødning og om mæringstofrøducerende Tillag gødningsregnskab med en ophørsdato i felt 917, eller ved at indsende en gyldig overdragelseserklæring. Læs mere om afmelding her. (https://lbst.dk/landbrug/goedning/register-for-goedningsregnskab/er.51756)</li> </ul>                                                                                                    |  |
| Frivil<br>§ 6. E<br>heraf                                             | <ul> <li>lige der kan være i Register for Gødningsregnskab -LOV nr. 338 af 02/04/2019 (Gældende)</li> <li>in virksomhed, der ikke er omfattet af § 5, stk. 2, og som driver virksomhed med planteavi, husdyravi, skovbrug eller kombinationer kan anmelde sin virksomhed til registrering i Register for Gødningsregnskab i følgende tilfælde:</li> <li>1) Virksomheden disponerer over et areal med afgrøder på 5 ha eller derover, der er omfattet af en kvælstofnorm på mere end 0 kg kvælstof fastsat i medfør af § 13, stk. 3, eller en fosfornorm på mere end 0 kg fosfor fastsat i medfør af § 5, stk. 6.(Link til loven https://www.retsinformation.dk/eli/tta/2019/338)</li> <li>2) Virksomheden dyrker på sit areal afgrøder, som samlet er omfattet af en kvælstofnorm fastsat i medfør af § 13, stk. 3, på mindst 90 kg kvælstof pr. hektar pr. år (Link til loven https://www.retsinformation.dk/eli/tta/2019/338)</li> <li>relt ang. Register for Gødningsregnskab</li> <li>Jag er indforsfåat med, at jøg ved min tilmelding forpligter mig til at udarbøjde gødnings planer og gødningsregnskaber jf. LOV nr 338 af 02/04/2019 (Gældende)-tov om jordbrugets invændelse af gødning og om næringsstofreducerende Tiltag Jedningsregnskab med en ophørgdato i felt 937, eller ved at indsende en gyldig overdragelsserkæring. Læs mere om afmelding her. (https://bat.dk/landbrug/goedning/registar-for-goedningsregnskab/#c51756)</li> </ul>                                                                                                    |  |
| Frivil<br>§ 6. E<br>heraf                                             | lige der kan være i Register for Gødningsregnskab -LOV nr. 338 af 02/04/2019 (Gældende)         in virksomhed, der ikke er omfattet af § 5, stk. 2, og som driver virksomhed med planteavi, husdyravl, skovbrug eller kombinationer kan anmelde sin virksomhed til registrering i Register for Gødningsregnskab i følgende tilfælde:         1) Virksomheden disponerer over et areal med afgrøder på 5 ha eller derover, der er omfattet af en kvælstofnorm på mere end 0 kg kvælstof fastsat i medfør af § 13, stk. 3, eller en fosfornorm på mere end 0 kg fosfor fastsat i medfør af § 5, stk. 6.(Link til loven https://www.retsinformation.dk/ell/ta/2019/338)         2) Virksomheden dyrker på sit areal afgrøder, som samlet er omfattet af en kvælstofnorm fastsat i medfør af § 13, stk. 3, på mindst 90 kg kvælstof pr. hektar pr. år (Link til loven https://www.retsinformation.dk/ell/ta/2019/338)         2) Virksomheden dyrker på sit areal afgrøder, som samlet er omfattet af en kvælstofnorm fastsat i medfør af § 13, stk. 3, på mindst 90 kg kvælstof pr. hektar pr. år (Link til loven https://www.retsinformation.dk/ell/ta/2019/338)         rett ang. Register for Gødningsregnskab         Jag er indførståa med, at jeg ved min tilmelding forpligter mig til at udarbejde gødnings planer og gødningsregnskaber jf. LOV nr 338 af 02/04/2019 (Gældende)-Lov om jordbrugets anvendelse af gødning og om næringsstofreducerende Titag Jag er også bekendt med, at udmeldelse af Register for Gødningsregnskab kun kan ske ved indsændelse af et afsluttende gødningregnskab med en ophørsdato i felt 917, eller ved at indsønde en gyldig overfragelseserklæring. Læs mere om afmelding her. (https://bst.dk/landbrug/goedning/register-for-goedningsregnskab/#c31756)         rkkæring       Løn accenterer erklæringen |  |
| Frivil<br>§ 6. E<br>heraf                                             | lige der kan være i Register for Gødningsregnskab -LOV nr. 338 af 02/04/2019 (Gældende)         in virksomhed, der ikke er omfattet af § 5, stk. 2, og som driver virksomhed med planteavi, husdyravl, skovbrug eller kombinationer kan anmelde sin virksomhed til registrering i Register for Gødningsregnskab i følgende tilfælde:         1) Virksomheden disponerer over et areal med afgrøder på 5 ha eller derover, der er omfattet af en kvælstofnorm på mere end 0 kg kvælstof fastsat i medfør af § 13, stk. 3, eller en fosfornorm på mere end 0 kg fosfor fastsat i medfør af § 5, stk. 6.(Link til loven https://www.retsinformation.dk/el/lta/2019/338)         2) Virksomheden dyrker på sit areal afgrøder, som samlet er omfattet af en kvælstofnorm fastsat i medfør af § 13, stk. 3, på mindst 90 kg kvælstof pr. hektar pr. år (Link til loven https://www.retsinformation.dk/el/lta/2019/338)         2) Virksomheden dyrker på sit areal afgrøder, som samlet er omfattet af en kvælstofnorm fastsat i medfør af § 13, stk. 3, på mindst 90 kg kvælstof pr. hektar pr. år (Link til loven https://www.retsinformation.dk/ell/lta/2019/338)         rett ang. Register for Gødningsregnskab         Jag er indforstået med, at jeg ved min tilmelding forpligter mig til at udarbejde gødnings planer og gødningsregnskaber jf. LOV nr 338 af 02/04/2019 (Gældende-Lov om jorbbrugets anvendelse af gødning og om næringsstofreducerende Tiltag Jag et også bekendt med, at udmeldelse af Register for Gødningsregnskab kun kan ske ved indsendelse af t afsluttende gødningsregnskab med en ophørsdato i fel 917, eller ved at indsende en gyldig overfragelsesrklæring. Læs mere om afmelding her. (https://lbst.dk/landbrug/goedning/register-for-goedningsregnskab/#c51756)         retrer erklæringen                       |  |
| Frivil<br>§ 6. E<br>heraf                                             | lige der kan være i Register for Gødningsregnskab -LOV nr. 338 af 02/04/2019 (Gældende)         in virksomhed, der ikke er omfattet af § 5, stk. 2, og som driver virksomhed med planteavi, husdyravi, skovbrug eller kombinationer kan anmelde sin virksomhed til registrering i Register for Gødningsregnskab i følgende tilfælde:         1) Virksomheden disponerer over et areal med afgrøder på 5 ha eller derover, der er omfattet af en kvælstofnorm på mere end 0 kg kvælstof fastsat i medfør af § 13, stk. 3, eller en fosfornorm på mere end 0 kg fosfor fastsat i medfør af § 5, stk. 6.(Link til loven https://www.retsinformation.dk/el/lta/2019/338)         2) Virksomheden dyrker på sit areal afgrøder, som samlet er omfattet af en kvælstofnorm fastsat i medfør af § 13, stk. 3, på mindst 90 kg kvælstof pr. hektar pr. år (Link til loven https://www.retsinformation.dk/el/lta/2019/338)         2) Virksomheden dyrker på sit areal afgrøder, som samlet er omfattet af en kvælstofnorm fastsat i medfør af § 13, stk. 3, på mindst 90 kg kvælstof pr. hektar pr. år (Link til loven https://www.retsinformation.dk/eli/lta/2019/338)         rett ang. Register for Gødningsregnskab         Jag er indforståt med, at jeg ved min tilmelding forpligter mig til at udarbejde gødnings planer og gødningsregnskaber jf. LOV nr 338 af 02/04/2019 (Gældende-Lov om jorbbrugets anvendelse af gødning og om næringsstofrøducerende Tiltag Jag er også bekendt med, at udmeldelse af Register for Gødningsregnskab kun kan ske ved indsendelse af et afsluttende gødningsregnskab med en ophørsdab oi fel 1917, eller ved at indsende en gyldig overfrægelseerklæring. Læs mere om afmelding her. (https://lbst.dk/landbrug/goedning/register-for-goedningsregnskab/#c51756)         rklæringen       Læs erklæringen        |  |

### 5. Indsend et skema

1. Klik på "skemakontrol" øverst på siden og valider skemaet

| ANSØG OG INDBERET                                           |                |
|-------------------------------------------------------------|----------------|
| Rediger ansøgning                                           |                |
|                                                             |                |
| Indsend Skemakontrol                                        | Print Gem Luk  |
|                                                             |                |
| Du redigerer nu: RGRS2022_Ansoegning, journalnr. 21-0012034 |                |
|                                                             | Maksimér skema |
|                                                             |                |
| Ansøgning Erklæring GDPR                                    |                |
| Anmodning om optagelse i Register for Gødningsregnskab 2022 |                |
| Validering af ansøgning                                     |                |
|                                                             |                |
|                                                             |                |
| Arbejder                                                    |                |
| Annuller                                                    |                |

Systemet validerer nu oplysningerne i skemaet.

| Validering af ansøgning | Luk              |
|-------------------------|------------------|
| ⊘ Ingen fejl fundet     |                  |
|                         |                  |
|                         |                  |
| Indsend Evint Luk       | Åbn i nyt vindue |

Hvis den melder "ingen fejl fundet" så tryk på "Indsend" nederst til venstre.

Hvis du ikke opfylder kravene for at være med i Register for Gødningsregnskab, eller du allerede er tilmeldt registeret, vil du få en blokerende fejlmeddelelse der fortæller hvad der er galt.

Når du får nedenstående skærmbillede frem er skemaet indsendt.

| Selvbetjening                                                                                          | Landbrugsstyrelsen<br>Support: 33 95 80 00 · <u>Kontakt</u> |
|----------------------------------------------------------------------------------------------------|-------------------------------------------------------------|
| Forside Indbakke Ansøg og indberet Markkort Alle sager Lister Betalingsrettigheder Fuldmagter          |                                                             |
|                                                                                                    | Fejlmelding Brugerindstillinger                             |
|                                                                                                    |                                                             |
| Kvittering<br>RGRS2022_Ansoegning indsendt.                                                            |                                                             |
| ANSØG OG INDBERET                                                                                      |                                                             |
| Kvittering                                                                                             |                                                             |
| Du har indsendt RGRS2022_Ansoegning                                                                    |                                                             |
| Journalnr. 21-0011309.                                                                                 |                                                             |
| Du har indsendt dit skema 12.10.2021 kl. 11:20.                                                        |                                                             |
| Du kan følge din sag i <u>"Alle sager"</u> .                                                           |                                                             |
| Du kan gemme denne besked som PDF ved at klikke på knappen. Du kan også finde den i din<br>"Indbakke". |                                                             |
| Gem som PDF                                                                                            |                                                             |

Dit tilmeldingsbevis kan du finde i din Tast selv indbakke efter ca.5 minutter.

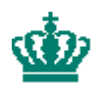

Landbrugsstyrelsen Nyropsgade 30 1780 København V

www.lbst.dk